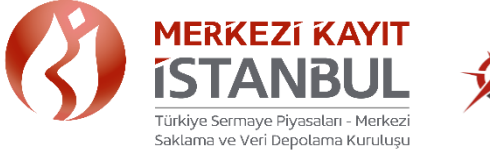

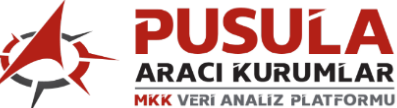

# PUSULA ARACI KURUMLAR MKK VERİ ANALİZ PLATFORMU UYGULAMASI KULLANICI KILAVUZU

| 1. | . Giriş                                                                                    |    |
|----|--------------------------------------------------------------------------------------------|----|
| 2. | . BAŞVURU İŞLEMLERİ                                                                        | 5  |
|    | 2.1.Üyelik Başvuru İşlemleri                                                               | 5  |
|    | 2.1.1.Yetkili Dağıtıcı Başvuru İşlemleri                                                   | 5  |
|    | 2.2.Üyelik İptal Başvuru İşlemleri                                                         | 7  |
|    | 2.2.2.Yetkili Dağıtıcı Kullanıcısı İptal Başvuru İşlemi                                    |    |
| 3  | ONAY İŞI FMI FRİ                                                                           | 9  |
|    | 3 1 Üvelik Başvuru Onay İslemleri                                                          | 9  |
|    | 3.1.1.Kurumsal Üyelik Onay İşlemleri                                                       | 9  |
|    | 3.2.Üyelik İptal Başvuru Onay İşlemleri                                                    | 9  |
|    | 3.2.1.Kurumsal Üyelik İptal Başvuru Onayı                                                  | 9  |
|    | 3.2.2. Yetkili Dağıtıcı Kullanıcı iptal Başvuru Onayı                                      | 9  |
| 4. | . RED İŞLEMLERİ                                                                            |    |
|    | 4.1.Kurumsal Üyelik Başvuru Red İşlemi                                                     |    |
|    | 4.2.Kurumsal Üyelik İptal Başvurusu Red İşlemi                                             |    |
|    | 4.3.Yetkili Dağıtıcı Kullanıcısı İptal Başvurusu Red İşlemi                                |    |
| 5. | .UYGULAMA KULLANICI TANIMLARI VE YETKİLERİ                                                 |    |
|    | 5.1.Yetkili Dağıtıcı Kullanıcısı Tanımı ve Yetkileri                                       |    |
|    | 5.2. Kullanıcı Tanımı ve Yetkileri                                                         |    |
| 6. | YETKİLİ DAĞITICI KULLANICISI İSLEMLERİ                                                     |    |
|    | 6.1.Kullanıcı Tanımlama, Paket Secim Onayı ve Kullanıcı Silme İslemleri                    |    |
|    | 6.1.1. Kullanıcı Tanımlama İşlemi                                                          |    |
|    | 6.1.2. Kullanıcı Saklama Paketi Onay İşlemi<br>6.1.3. Kullanıcı Saklama Paket Ödeme İşlemi | 14 |
|    | 6.1.4. Kullanıcı Silme İslemleri                                                           |    |
| _  |                                                                                            |    |
| 7. |                                                                                            |    |
|    | 7.1. Parola Işlemleri                                                                      |    |
|    | 7.1.1 Parola Belirleme Işlemi                                                              |    |
|    | 7.1.2. Onay Kodu Gönderim Işlemi                                                           |    |
|    | 7.1.3.Parolamı Unuttum İşlemi                                                              |    |
|    | 7.1.4. Parola Güncelleme İşlemi                                                            | 21 |
|    | 7.1.5 Onay Kodu Gönderim İşlemi                                                            |    |
| 8. | . KULLANICI İŞLEMLERİ                                                                      |    |
|    | 8.1. Uygulama Saklama Verileri Ekranı Kullanımı                                            | 23 |
| 9. | . SAKLAMA PAKETİ İÇERİĞİ VE FİLTRELERİ                                                     |    |
|    | 9.1. Saklama Verileri Ekran Filtreleri ve İçerikleri                                       | 24 |
|    |                                                                                            | 29 |
| 10 | 0. UYGULAMA ARAYÜZ BİLGİLERİ                                                               |    |
|    | 10.1. Emsal Grup Tanımı                                                                    |    |

| 10.1.1. Karlılık                 |  |
|----------------------------------|--|
| 10.1.2.Bakiyeli Yatırımcı Sayısı |  |
| 10.1.3.Tüm Kurumların Ortalaması |  |
| 10.1.4. Emsal Grup Hesaplaması   |  |
| 10.2.Veri Filtreleri Tanımı      |  |
| 10.2.1.Üye Türü                  |  |
| 10.2.2.Konum                     |  |
| 10.2.3. Bölgeler                 |  |
| 10.2.4.İller                     |  |
| 10.2.5. Periyot                  |  |
| 10.2.6.Kimlik Tipi               |  |
| 10.2.7.Yaş Aralığı               |  |
| 10.2.8.Endeksler/Pazarlar        |  |
| 10.2.9. Uyruk                    |  |
| 11. VERİ KAYDETME                |  |
|                                  |  |
| 12. ILETIŞIM                     |  |

# 1. GİRİŞ

Borsa İstanbul Pay Piyasası'nda (Pay Piyasası) işlem yapan aracı kurumlar ile kalkınma ve yatırım bankalarının Merkezi Kaydi Sistem'de (MKS) yer alan portföy ve yatırımcı verilerinin farklı kırılımlarda raporlanması ve kurumların verilerinin emsal grupları ile karşılaştırılabilmesi amacıyla "Pusula Aracı Kurumlar MKK Veri Analiz Platformu" (Uygulama) hizmete sunulmuştur. Bu kapsamda Türkiye Sermaye Piyasaları Birliği (TSPB) üyeleri ile ortak bir kapsam oluşturulmuştur. Uygulama Kuruluşumuzun AR-GE Merkezinde geliştirilerek, 2022 yılında uygulamaya alınmıştır.

Uygulama'da yer alan veriler, farklı emsal grupları ile aracı kurumlara sermaye piyasalarındaki konumlarını analiz edebilmeleri ve karşılaştırabilmeleri olanağı sağlamaktadır. Emsal grupların belirlenmesinde kullanılan veri setleri; karlılık ve bakiyeli yatırımcı sayısı olup, ilerleven dönemlerde üvelerimizin talepleri veri desenleri çeşitlendirilerek doğrultusunda arttırılabilecektir. Aracı kurumları "Banka İştiraki olanlar (Banka Aracı Kurumları) veya olmayanlar (Tüm Aracı Kurumlar) olarak iki farklı grupta birleştiren sistemdeki veriler ülke/bölge ve il bazında kırılımlardan oluşturulmuştur. Uygulama'da veriler, günlük ve aylık iki farklı zaman periyodunda verilmektedir. olarak Yatırımcıların bireysel ve kurumsal kırılımının yanı sıra yaş grupları bazında da analizine imkân sağlayan Uygulama'da, Pay Piyasası'ndaki 9 farklı endeks kırılımda hesaplama yapılarak üyelere sunulmaktadır.

4

Uygulamada yer alan verilere erişim sağlanabilmesi için kurum bazında üyelik işlemlerinin tamamlanmış olması gerekmektedir. Sonrasında üye kurumun en az 1(bir) yetkili dağıtıcı ve kullanıcı tanımlaması gerekmektedir.

Mevcut durumda verilere erişim sağlanabilmesi için "Saklama Paketi" satın alma işleminin tamamlanması gerekmektedir.

#### 2. BAŞVURU İŞLEMLERİ 2.1.Üyelik Başvuru İşlemleri

# 2.1.1.Yetkili Dağıtıcı Başvuru İşlemleri

Uygulamaya pusula.mkk.com.tr adresinden giriş yapılarak ekranın sağ üst köşesinde yer alan "Kayıt Olun" sekmesi seçilir. Açılan ekrandaki ilgili alanlar doldurularak Onaya Gönder" sekmesi ile Uygulama üzerinden Kuruluşumuz Üyelik Birimine başvurunuz iletilir. Ayrıca sayfanın sağ alt köşesinde yer alan "Yetkili Dağıtıcı Başvuru Formu ve Üyelik Sözleşmesi"nden birer örnek alınarak ıslak imzalı olacak şekilde Kuruluşumuza iletilir.

Uygulamaya kayıt olurken dikkat edilmesi gereken hususlar;

- **1.** Girmiş olduğunuz e-posta adresi kurumsal uzantılı olmalıdır.
- 2. Kurumsal olmayan e-posta adresleri uygulama içerisine alınmamaktadır.
- **3.** Grup e-posta adresleri kabul edilmemektedir.
- **4.** Yetkili Dağıtıcı Başvuru Ekranındaki bilgiler, Yetkili Dağıtıcı Başvuru Formundaki bilgilerle aynı olacak şekilde düzenlenmelidir.

| BUTORES DE                                  |          | Yetkili Dağıtıcı Başvuru Ekranı<br>Hexep stupurvet işin başkerina gener |   |                                                       |                        |  |  |
|---------------------------------------------|----------|-------------------------------------------------------------------------|---|-------------------------------------------------------|------------------------|--|--|
|                                             |          | Lütfen başvuru türünüzü seçiniz                                         |   |                                                       |                        |  |  |
| ARACI KURUMLAR                              | SCEP     | Standart Versiyon                                                       | * |                                                       |                        |  |  |
|                                             | NUBL     | Şirket Bilgilari                                                        |   |                                                       |                        |  |  |
|                                             | GIGEL OF | TEST Merikul Doğerler A.Ş.                                              | ÷ | 000000000000000000000000000000000000000               | ×                      |  |  |
|                                             | >-(      | 050000000                                                               | × | Borsa istanbul Cod. No.4                              | ~                      |  |  |
|                                             | CX !     | Türkiye                                                                 | ¥ | ISTANBUL                                              | ~                      |  |  |
|                                             | -        |                                                                         |   |                                                       |                        |  |  |
| MKK Veri Analiz Platformu'na<br>Hosgeldiniz | -in      | SARIYER                                                                 | Ŷ | ISTANBUL - Büyük Mükellefler Vergi Doiresi Başkanlığı | Ť                      |  |  |
| Vert - Trend - Analiz                       |          | Kişî Bilgîlerî                                                          |   |                                                       |                        |  |  |
|                                             |          | TEST YETKÜLDAĞITICI                                                     | 4 | VETRUL DAĞITICI TEST                                  | *                      |  |  |
|                                             |          | UZMAN                                                                   | × | 0000000000                                            | ~                      |  |  |
|                                             | 0        | testømkkom tr                                                           |   |                                                       |                        |  |  |
|                                             |          |                                                                         |   | MKK Üyelik Boşvuru Tormunu bur                        | odan indirebilireiniz: |  |  |
| © Copyright 2020 MKK Türn holdan saklıdır.  | lietişim |                                                                         |   | > Onaya Gönder                                        | O Vazĝeç               |  |  |

|                                                                          |                            |                                                                                                    |                                                       | Henüz bir hesatərnız yakıca Kayıt olunt<br>Üyetlik iptai tişlenmleri için. Lütten tiklayoraz<br>Kullanım Klavuzunu Buradan İndirebilirsiniz |
|--------------------------------------------------------------------------|----------------------------|----------------------------------------------------------------------------------------------------|-------------------------------------------------------|----------------------------------------------------------------------------------------------------|
|                                                                          |                            | Yetkili Dağıtıcı B<br>Hesap oluşturmak için lütt                                                                                                    | aşvuru Ekranı<br>fen bilgilerinizi                    |                                                                                                    |
| 「古た」と言語の出版                                                               | Şirket Bilgileri           |                                                                                                    |                                                       |                                                                                                    |
| ·여러 5 년 김 최 영 무의                                                         | İŞ YATIRIM MENKUL DEĞERLER | <ul> <li>Yetkili Dağıtıcı Başvuru Sistemi•</li> </ul>                                                                                                    |                                                       |                                                                                                    |
| MKK Veri Analiz Platformu'na<br>Hoş Geldiniz                             | 2222222222                 | Şirket ve kişi bilgileriniz sisteme başanlı bir şekilde kaydedilmiştir.<br>Üyelik işlemlerinizin tamamlanabilmesi için ültlerin MKK üyelik<br>başayışı tayaraya işeki kayak eşkilda MK üyelik İkinan Bethiri | İstanbul, Türkiye                                     |                                                                                                    |
| Verl - Trond - Analiz                                                    | Türkiye                    | радуана понтна на заки и перан доклако миск, сублік, рінтні но локі не.                                                                                                    | ISTANBUL                                              |                                                                                                    |
|                                                                          | SARIYER                    | Anladim                                                                                                    | İSTANBUL - Büyük Mükellefler Vergi Dairesi Başkanlığı |                                                                                                    |
| alonation the                                                            | Kişi Bilgileri             |                                                                                                    |                                                       |                                                                                                    |
| BOWER PUBLE                                                              | Petek                      | ×                                                                                                    | Gözüm                                                 | ×                                                                                                    |
| <b>经运动</b> 机器指示规                                                         | Kidemli Uzman              | ×                                                                                                    | 18683241474                                           |                                                                                                    |
|                                                                          | pətek.gozum@mkk.com.tr     |                                                                                                    |                                                       |                                                                                                    |
| Türkiye Sermaye Dyasaları - Merkezi<br>Saklama ve Veri Depolama Kuruluşu |                            |                                                                                                    | MKC U                                                 | elik Başvuru formunu buradan İndirebilirsinizi                                                                                              |
| © Copyright 2025 MKK Tüm hakları saklıdır. İletişim                      |                            |                                                                                                    |                                                       | Source Contract                                                                                                    |

# 2.2.Üyelik İptal Başvuru İşlemleri

# 2.2.1.Kurumsal Üyelik İptal Başvuru Giriş İşlemi

Uygulamaya pusula.mkk.com.tr adresinden giriş yapılarak ekranın sağ üst köşesinde yer alan "Üyelik İptal İşlemleri" sekmesi seçilir.

"İptal Edilecek Üyelik Türü" filtresinden "Uygulama Üyelik İptali" seçimi yapılır.

Ekran üzerinden kayıt işleminde girdiğiniz MERSIS numarası ve iptal işlem durumu için bilgilendirme yapılmasını istediğiniz Kuruluşunuz yetkili kişisine ait e-posta bilgisi girilerek **"Onaya Gönder"** sekmesi ile Uygulama üzerinden Kuruluşumuz Üyelik Birimi'ne iptal formu iletilir. İptal Başvurusu ile birlikte kullanıcıya bilgilendirme e-postası iletilir.

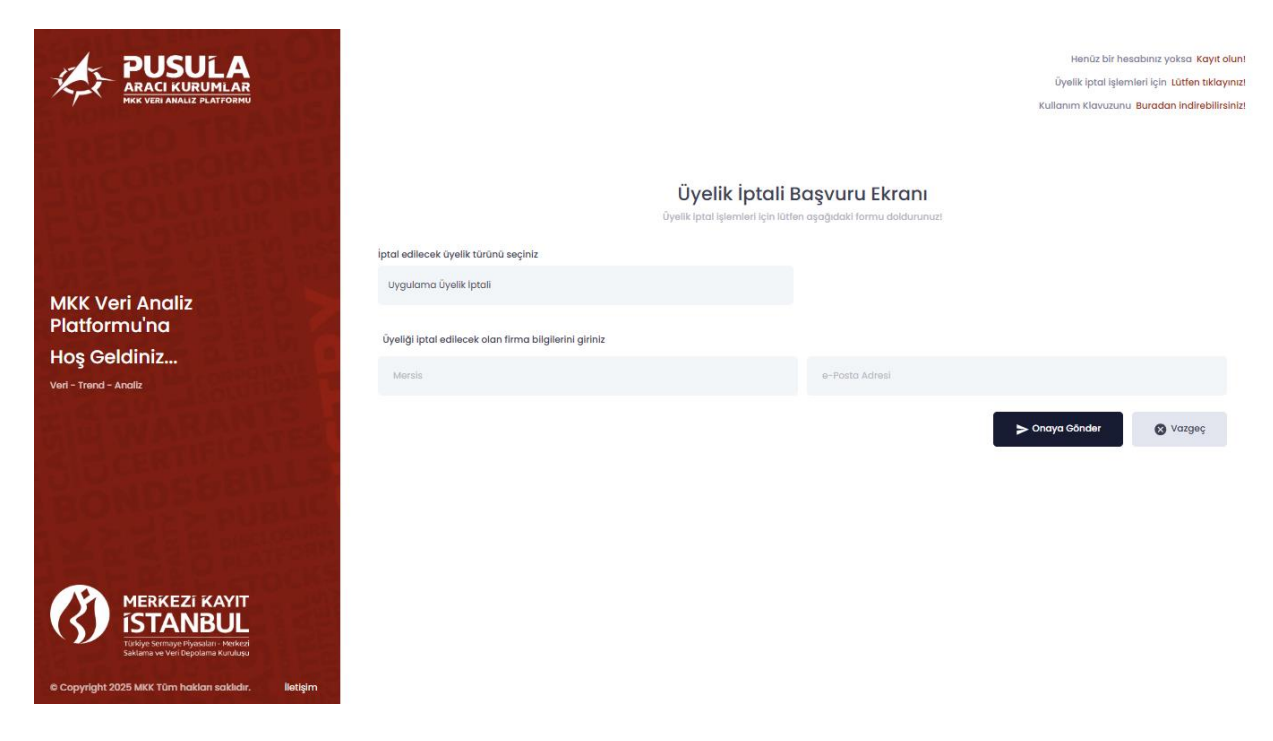

# 2.2.2.Yetkili Dağıtıcı Kullanıcısı İptal Başvuru Giriş İşlemi

Uygulama'ya pusula.mkk.com.tr adresinden giriş yapılarak ekranın sağ üst köşesinde yer alan "Üyelik İptal İşlemleri" sekmesi seçilir.

"İptal Edilecek Üyelik Türü" filtresinden "Yetkili Dağıtıcı Kullanıcısı İptali" seçimi yapılır.

Ekran üzerinden iptal işlemi yapılacak Yetkili Dağıtıcı Bilgilerinin girişi yapılarak "**Onaya Gönder**" sekmesi ile Uygulama üzerinden Kuruluşumuz Üyelik Birimine İptal formu iletilir. İptal Başvurusunun alındığına ilişkin kullanıcıya bilgilendirme e-postası iletilir.

| PUSULA<br>RACI KURUMLAR<br>HKK VERI ANALIZ PLATYORHU                                       | NSI      |                                                                | Üyelik İptali B<br>üvelik tatal İşlərmləri kalı tatı | <b>3aşvuru Ekranı</b><br>en asadıdaki formu daldurunuzi | Hənüz bir hə:<br>Üyəllik iptal işlərr<br>Kullanım Klavuzunu | abinız yoksa Kayıt olur<br>ileri için Lütfen tıklayını<br>Buradan indirebilirsini |
|--------------------------------------------------------------------------------------------|----------|----------------------------------------------------------------|------------------------------------------------------|---------------------------------------------------------|-------------------------------------------------------------|-----------------------------------------------------------------------------------|
| MKK Veri Analiz                                                                            |          | iptal edilecek üyelik türünü seçiniz<br>Yetkii Dağıtıcı iptali |                                                      |                                                         |                                                             |                                                                                   |
| Platformu'na<br>Hoş Geldiniz                                                               |          | iptal edilecek üye bilgilerini giriniz                         |                                                      |                                                         |                                                             |                                                                                   |
| Veri - Trend - Analiz                                                                      |          | Ad                                                             |                                                      | Soyad                                                   |                                                             |                                                                                   |
|                                                                                            |          | Unvan                                                          |                                                      | T.C. Kimlik No                                          |                                                             |                                                                                   |
|                                                                                            | a ic     | e-Posta Adresi                                                 |                                                      |                                                         |                                                             |                                                                                   |
|                                                                                            | TORM     |                                                                |                                                      |                                                         | > Onaya Gönder                                              | 🕲 Vazgeç                                                                          |
| MERKEZI KAYIT<br>ISTANBUL<br>Tuliye Seriniye Highadim Ackeri<br>Salami we Vergeadim Ackeri |          |                                                                |                                                      |                                                         |                                                             |                                                                                   |
| © Copyright 2025 MKK Tüm hakları saklıdır.                                                 | liətişim |                                                                |                                                      |                                                         |                                                             |                                                                                   |

## 3. ONAY İŞLEMLERİ 3.1.Üyelik Başvuru Onay İşlemleri

# 3.1.1.Kurumsal Üyelik Onay İşlemleri

Başvuru işlemleri sırasında Kuruluşumuza iletmiş olduğunuz "Yetkili Dağıtıcı Başvuru Formu" ile Uygulama "Yetkili Dağıtıcı Başvuru Ekranı" üzerinden girdiğiniz bilgiler Kuruluşumuz Üyelik İşlemleri Birimi tarafından kontrol edilerek uygun görülmesi halinde onay işlemi gerçekleştirilir.

Onay işlemi ile birlikte Yetkili Dağıtıcı Kullanıcısına Uygulamaya giriş bilgileri e-posta ile iletilir.

# 3.2. Üyelik İptal Başvuru Onay İşlemleri

# 3.2.1.Kurumsal Üyelik İptal Başvuru Onayı

Kuruluşumuza iletmiş olduğunuz Üyelik İptal Başvurusuna istinaden Üyelik İşlemleri Birimi tarafından iptal onay işlemi gerçekleştirilir. İptal başvuru onay işlemi ile birlikte Üyelik İptal ekranından girmiş olduğunuz kurumsal e-posta adresine işlem durumu ile ilgili olarak bilgilendirme e-postası iletilir.

# 3.2.2.Yetkili Dağıtıcı Kullanıcı İptal Başvuru Onayı

Kuruluşumuza iletmiş olduğunuz Yetkili Dağıtıcı Kullanıcısı İptal başvurusuna istinaden Kuruluşumuz Üyelik İşlemleri Birimi tarafından gerekli kontroller yapılarak iptal onay işlemi gerçekleştirilir. İptal onayı ile ilgili olarak kullanıcıya bilgilendirme e-postası iletilir.

# 4. RED İŞLEMLERİ 4.1.Kurumsal Üyelik Başvuru Red İşlemi

Kuruluşumuza iletmiş olduğunuz "Yetkili Dağıtıcı Başvuru Formu" Kuruluşumuz Üyelik İşlemleri Birimi tarafından Uygulama üzerinden ilettiğiniz başvuru bilgileri ile kontrol edilerek, tutarlılık sağlamaması durumunda reddedilir. Girmiş olduğunuz e-posta adresine red işlemi ile ilgili olarak bilgilendirme e-postası iletilir.

İlgili başvurunun **"Yetkili Dağıtıcı Başvuru Ekranı**"ndan tekrar girişi yapılarak onaya gönderilmesi gerekmektedir. Ayrıca **"Yetkili Dağıtıcı Başvuru Formu**"nun tekrar düzenlenerek ıslak imzalı olarak Kuruluşumuza iletilmesi gerekmektedir.

# 4.2.Kurumsal Üyelik İptal Başvurusu Red İşlemi

"Üyelik İptal Başvuru Ekranı"ndan girmiş olduğunuz bilgiler Kuruluşumuz Üyelik İşlemleri Birimi tarafından kontrol edilerek, uygun olmaması halinde iptal başvurunuz reddedilir. Üyelik İptal Başvuru ekranından girmiş olduğunuz kurumsal e-posta adresine red işlemi ile ilgili olarak bilgilendirme e-postası iletilir.

# İlgili başvurunun "**Üyelik İptal Başvuru Ekranı**"ndan tekrar girişi yapılarak onaya gönderilmesi gerekmektedir.

# 4.3.Yetkili Dağıtıcı Kullanıcısı İptal Başvurusu Red İşlemi

"Üyelik İptal Başvuru Ekranı"ndan girmiş olduğunuz bilgiler Üyelik İşlemleri Birimi tarafından kontrol edilerek, uygun olmaması durumunda Yetkili Dağıtıcı Kullanıcısı iptal başvurunuz reddedilir.

Üyelik İptal ekranından girmiş olduğunuz kurumsal e-posta adresine red işlemi ile ilgili olarak bilgilendirme e-postası iletilir.

# İlgili başvurunun "**Üyelik İptal Başvuru Ekranı**"ndan tekrar girişi yapılarak onaya gönderilmesi gerekmektedir.

# **5.UYGULAMA KULLANICI TANIMLARI VE YETKİLERİ**

- 1. <u>Bir kullanıcı aynı anda farklı kullanıcı türlerinde</u> <u>tanımlanamamaktadır.</u>
- 2. <u>Yetkili Dağıtıcı Kullanıcısı İptal başvurusunun</u> <u>yapılabilmesi için uygulamada tanımlı bir ve birden fazla</u> <u>"Yetkili Dağıtıcı Kullanıcısı" olması zorunluluğu</u> <u>bulunmaktadır.</u>
- 3. <u>Aynı TCKN veya e-posta adresine ait farklı kullanıcı</u> <u>tanımlanamamaktadır. TCKN ve e-posta kontrolü</u> <u>bulunmaktadır.</u>

# 5.1.Yetkili Dağıtıcı Kullanıcısı Tanımı ve Yetkileri

**Yetkili Dağıtıcı Kullanıcısı**, pusula.mkk.com.tr web sitesinden kayıt olup, Kuruluşumuz tarafından onaylanan tek kullanıcı türüdür. Seçilmiş olan veri paketi dahilinde Uygulama veri filtreleri ekranına erişimi bulunmaktadır.

Yetkili Dağıtıcı Kullanıcısının kullanıcı türüne geçiş yapabilmesi için ilgili üyede birden fazla tanımlı Yetkili Dağıtıcı Kullanıcısının olması zorunludur.

# Yetkili Dağıtıcı Kullanıcısının Yetkileri:

- 1. Uygulamaya erişim sağlayacak Kullanıcı tanımlama ve onay işlemleri
- 2. Uygulama Saklama Verileri ekranına erişim sağlayacak Kullanıcı veri paketi seçimi ve satın alma işlemleri
- **3.** Uygulama Saklama Verileri ekranına erişimi olan kullanıcı/kullanıcıların veri paketi güncelleme seçimi ve satın alma işlemleri
- **4.** Uygulamaya tanımlı kullanıcı/kullanıcıların silme giriş ve onay işlemleri

# 5.2. Kullanıcı Tanımı ve Yetkileri

**Kullanıcı**, seçilmiş olan veri paketi dahilinde Uygulama Saklama Verileri ekranına erişimi olan kullanıcı türüdür. Herhangi bir giriş ve onay yetkisi bulunmamaktadır.

# 6. YETKİLİ DAĞITICI KULLANICISI İŞLEMLERİ 6.1.Kullanıcı Tanımlama, Paket Seçim Onayı ve Kullanıcı Silme İşlemleri

#### 6.1.1. Kullanıcı Tanımlama İşlemi

Yetkili Dağıtıcı Kullanıcısı tarafından Uygulama sayfasında yer alan "Kullanıcı İşlem Yönetim Ekranı" sekmesi seçilerek sayfanın sağ alt köşesinde yer alan "Kullanıcı Ekle" butonu ile açılan ekrana kullanıcının bilgileri girilerek ardından saklama veri paketi seçimi yapılır ve "Kaydet" butonu seçilerek işlem başlatır.

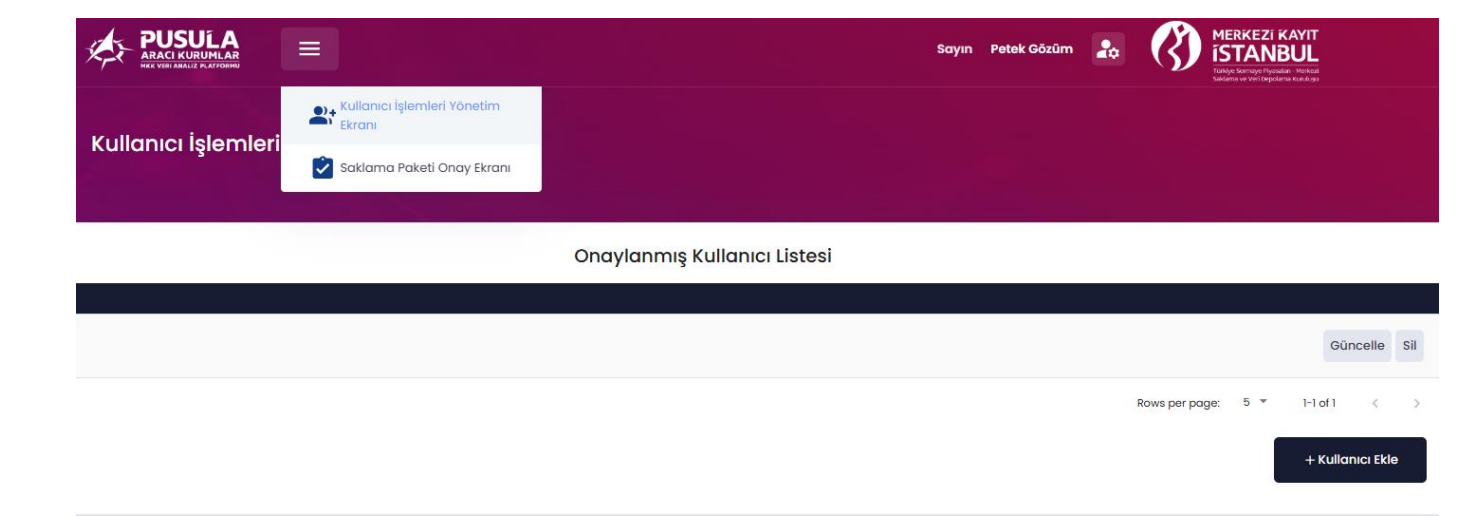

| Kullanıcı İşlemleri Yönetim Ekranı     Kullanıcı İşlemleri Yönetim Ekranı     Kullanıcı İşlemleri Yönetim Ekranı     Kullanıcı İşlemleri Yönetim Ekranı     Kullanıcı İşlemleri Yönetim Ekranı     Kullanıcı İşlemleri Yönetim Ekranı     Kullanıcı İşlemleri Yönetim Ekranı     Kullanıcı İşlemleri Yönetim Ekranı     Kullanıcı İşlemleri Yönetim Ekranı     Kullanıcı İşlemleri Yönetim Ekranı     Kullanıcı İşlemleri Yönetim Ekranı                                                                                                    | alan - Merkezi<br>Iarris Kusulugu    |
|----------------------------------------------------------------------------------------------------|--------------------------------------|
| Kulancu Tanumiamo ve Paket Seçin Ekranı   Kulancu Tanumiamo ve Paket Seçin Ekranı   Kinik No   A a a a a a a a a a a a a a a a a a a a                                                                                                    |                                      |
| kink ko<br>Ad<br>A333399999  Kink ko<br>Ad<br>AT TST P<br>Ad<br>AT TST P<br>Ad<br>AT TST P<br>A TRAM MARKUK KIMETLER A,<br>ALIANA PAKET<br>ALIANA PAKET<br>ALIANA ALIANA PAKET<br>ALIANA PAKET<br>ALIANA PAKET<br>ALIANA PAKET<br>ALIANA PAKET<br>ALIANA PAKET<br>ALIANA PAKET<br>ALIANA PAKET<br>ALIANA PAKET<br>ALIANA PAKET<br>ALIANA PAKET<br>ALIANA PAKET<br>ALIANA PAKET<br>ALIANA PAKET<br>ALIANA PAKET<br>ALIANA PAKET<br>ALIA |                                      |
| asaasaeeeee variation of the second of the second of the                                                                                                    |                                      |
| ad Ope Onean:<br>EST O Ope Onean:<br>EST O Ope Onean:<br>Later of Potet Adress Kullence T Urd Segins<br>Later of Verd Potet der<br>Sakt AMA PAKET I Potet I Açkkamass: Sokiomo Poket I Potet Deret: 100 6<br>Sakt AMA PAKET I Poket I Açkkamass: Sokiomo Poket I Poket Deret: 100 6<br>Sakt AMA PAKET I Poket I Açkkamass: Sokiomo Poket I Poket Deret: 100 6<br>Topism Deret: 100 6<br>Source Deret: 100 6<br>Source D                                                                                                    |                                      |
| rest o interver to the key of the key of the                                                                                                    |                                      |
| unaal a-Pasta Advesi<br>belek gozum<br>torian Veri Pasket Jageklamaes:Solitoma Paket J Paket Ücreti. 100 6<br>SAKLAMA PAKETI Paketi Ageklamaes:Solitoma Paket Ücreti. 100 6<br>Topiam Ücret: 100 6<br>Topiam Ücret: 100 6<br>Kullanıcı İşlemleri Yönetim Ekranı<br>T.C. Kimik No<br>Sassassee Sassassee Sassass                                                                                                    |                                      |
| context context   Relations   context context   Relations   context context   Relations   context context   Relations   context context   Relations   context context   Relations   context context   Relations   context context   Relations   context context   Relations   context context   Relations   context context   Relations   context context   Relations   context context   Relations Relations Relati                                                                                                    |                                      |
| lana Veri Paketia<br>SAKLAMA PAKETI Paketi Açıklaması:Saklama Paketi Paket ücreti: 1,00 &<br>SAKLAMA PAKETI Paketi Açıklaması:Saklama Paketi Paket ücreti: 1,00 &<br>Control Control                                                                                                    |                                      |
| SAKLAMA PAKETİ Paketi Açıklaması:Saklama Paketi Paket Bareti: 1,00 k<br>Taplam Baret: 1,00 k                                                                                                    |                                      |
| SAKLAMA PAKETI Paketi Açıklaması:Saklama Paketi Ürekti 1,00 4<br>Topiam Ürert 1,00 4                                                                                                    |                                      |
| Kullanıcı Tanımlama ve Paket Seçim Ekranı       T.C. Kimilk No     Ad       33333866666     Sorgula     Temizle                                                                                                    | ngoolaan mankaa<br>goolana kiikiloga |
| T.C. Kimilik No     Ad       33333366666     Sorgula     Test O                                                                                                    |                                      |
| 3333300000 remize rest 0                                                                                                    |                                      |
| (i) Kullanıcı Ekranı                                                                                                    |                                      |
| Soyad Defe                                                                                                    |                                      |
| Kullanıcı başarılı olarak eklenmiştir.                                                                                                    |                                      |
| kurumsol e-Posta Adresi                                                                                                    |                                      |
| Tamam                                                                                                    |                                      |
|                                                                                                    |                                      |
|                                                                                                    |                                      |
|                                                                                                    |                                      |

# 6.1.2. Kullanıcı Saklama Paketi Onay İşlemi

"Saklama Paketi Onay Ekranı"ndan "Paket Onayı Bekleyen Kullanıcı Listesi" ekranına yönlendirilir. İlgili kullanıcı seçilerek "Onaya Git" butonu ile "Paket Onaylama Ekranı"na yönlendirilir.

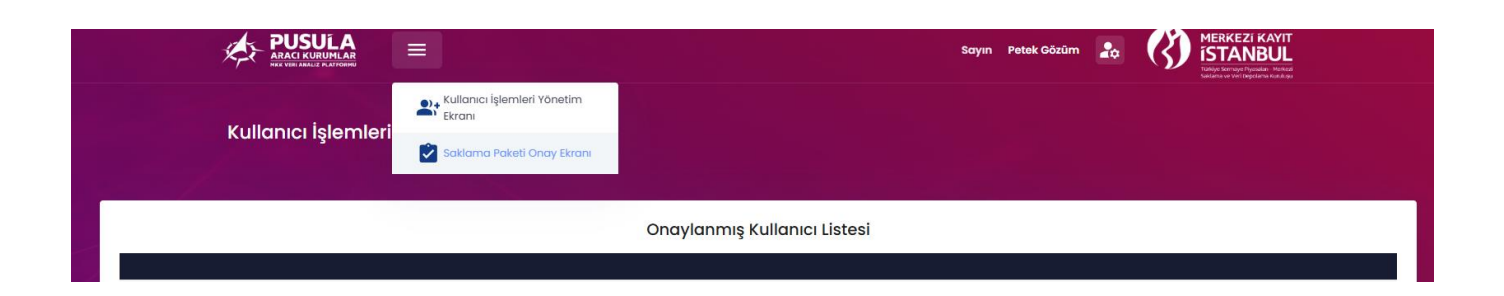

|        |            |                   |                |                            | Sayın Petel | k Gözüm 🔝 🚺 🕅  | ERKEZI KAYIT<br>STANBUL<br>Manage Tripidan Mahad<br>ana we Vertegidama kan Ang |
|--------|------------|-------------------|----------------|----------------------------|-------------|----------------|--------------------------------------------------------------------------------|
|        | Saklama Pc | ıketi Onay Ekranı |                |                            |             |                |                                                                                |
|        |            |                   | Paket Onayı E  | Bekleyen Kullanıcı Listesi |             |                |                                                                                |
| Ad     | Soyad      | Ŭye Tûrû          | Paket Adı      | Bölge Seçimi               | İl Seçimi   | Paket Ücreti:  |                                                                                |
| Petek  | Gözüm      | Yetkili Dağıtıcı  | SAKLAMA PAKETİ |                            |             | 1,00 ₺         | Onaya Git                                                                      |
| Test O | TEST G     | Kullanıcı         | SAKLAMA PAKETİ |                            |             | 1,00 t         | Onaya Git                                                                      |
|        |            |                   |                |                            |             |                | Toplam paket ücreti: 2,00 🕹                                                    |
|        |            |                   |                |                            |             | Rows per page: | 5 🔻 1-2 of 2 < >                                                               |

# 6.1.3. Kullanıcı Saklama Paket Ödeme İşlemi

İlgili ekrandan bilgiler ve tutar kontrol edildikten sonra "Ödeme Yap" seçilerek işleme devam edilir. Ekrana gelen "Kayıtlı Fatura Bilgileri" ekranından bilgiler kontrol edilerek "Devam Et" butonu ile "Ödeme Detayı" ekranından tutarın son kontrolü yapılarak "Ödeme Yap" butonu ile Banka Sanal Pos ödeme ekranına yönlendirilir. Ödeme işleminiz tamamlandıktan sonra paket satın alımı yapılan kullanıcıya bilgilendirme e-postası iletilir.

| Saklama Pake | eti Onay Ekranı       |                   |                  |                   |        |
|--------------|-----------------------|-------------------|------------------|-------------------|--------|
|              |                       |                   |                  |                   |        |
|              |                       | Paket Onay        | lama Ekranı      |                   |        |
|              |                       |                   |                  |                   |        |
|              | Kullanıcı Bilgileri   |                   |                  |                   |        |
|              | T.C. Kimlik No        |                   | Ad               |                   |        |
|              | 3333366666            |                   | Test O           |                   |        |
|              | Soyad                 |                   | Üye Ünvanı       |                   |        |
|              | TEST G                |                   | YATIRIM MENKU    | JL KIYMETLER A.Ş. |        |
|              | e-Posta Adresi        |                   | Kullanıcı Tipi   |                   |        |
|              | okan.guner@mkk.com.tr |                   | Kullanıcı        |                   |        |
|              | Paket Bilgileri       |                   |                  |                   |        |
|              | Paket Adı             |                   | Paket Açıklaması |                   |        |
|              | SAKLAMA PAKETİ        |                   | Saklama Paketi   |                   |        |
|              | Paket Ücreti          | Paketin KDV Oranı |                  | Toplam Ücret      |        |
|              | 1,00 ₺                | %1                |                  | 1,01 ŧ            |        |
|              |                       |                   |                  | _                 |        |
|              |                       |                   | Ödeme Yap        | 🛞 Reddet          | C Geri |

|                        |                                     |                        | Sayın | Petek Gözüm    | 20   | $\langle \rangle$ | MERIKEZI KAYIT |
|------------------------|-------------------------------------|------------------------|-------|----------------|------|-------------------|----------------|
|                        |                                     |                        |       |                |      |                   |                |
|                        |                                     |                        |       |                |      |                   |                |
|                        |                                     |                        |       |                |      |                   |                |
| KAYITLI FATURA BİLGİ   | LERİ                                |                        |       |                |      |                   |                |
| PASAPORT NUMARASI      | UNVAN<br>YATIRIM MENKUL KIYMETLER A | A.Ş.                   |       |                |      |                   |                |
| e-POSTA 1              | e-POSTA 2                           | e-POSTA 3              |       | ADRES          | _    |                   |                |
| petek.gozum@mkk.com.tr | petek.gozum@mkk.com.tr              | petek.gozum@mkk.com.tr |       | SARIYER, ISTAN | BUL  |                   |                |
| ŪLKE                   | IL.                                 | İLÇE                   |       | VERGİ NUMARA   | ASI  |                   |                |
| TURKIYE                | ISTANBUL                            | SARIYER                |       | 11111111       |      |                   |                |
| VERGİ DAİRESİ KODU     | VERGI DAIRESI                       | TELEFON BÖLGE KODU     |       | TELEFON NUM    | RASI |                   |                |
| 222222                 | BEŞIK                               | 544                    |       | 2270692        |      |                   |                |
|                        |                                     |                        |       |                |      |                   |                |
| Vazgeç                 |                                     |                        |       |                |      | Devan             | n Et           |
|                        |                                     |                        |       |                |      |                   | _              |
|                        |                                     |                        |       |                |      |                   |                |
|                        |                                     |                        |       |                |      |                   |                |

| ×. |                                                                                                    | Sayın   | Petek Gözüm    | 20       | $\langle \rangle$ | MERKEZÍ KAVIT<br>ÍSTANBUL<br>Tidés Serrage Fysiolari. Verkozi<br>Sedana ve Veří tepolena Kuzůjez |
|----|----------------------------------------------------------------------------------------------------|---------|----------------|----------|-------------------|--------------------------------------------------------------------------------------------------|
|    |                                                                                                    |         |                |          |                   |                                                                                                  |
|    | ÖDEME DETAYI                                                                                        |         |                |          |                   |                                                                                                  |
|    | SV-SAKLAMA PAKETİ Veri Paketi - <u>KDV DAHİL 1,01 </u> も (Paket ücretleri hakkında pusula@mkk.com.t | r adres | sinden bilgi c | ılabilir | siniz.)           |                                                                                                  |
|    |                                                                                                    |         | Geri           | Öc       | eme Yap           |                                                                                                  |
|    |                                                                                                    |         |                |          |                   |                                                                                                  |

| Kart Sahibinin Adı Soyadı |                       |  |
|---------------------------|-----------------------|--|
| Kart Numarası             |                       |  |
| Son Kullanma Tarihi       | Ay 🗸 Yıl 🗸            |  |
| CVV2                      | CVV2 Nedir            |  |
| Taksit Sayısı             | 1                     |  |
| Üye İşyeri Adı            | MERKEZI KAYIT KURULUS |  |
| İşlem Tutarı              | 1,18 TL               |  |

# 6.1.4. Kullanıcı Silme İşlemleri

Yetkili Dağıtıcı Kullanıcısı tarafından **"Onaylanmış Kullanıcı** Listesi" altında yer alan kullanıcının bulunduğu satırdaki "Sil" butonu ile kullanıcı silme işlemi gerçekleştirilir. Silme işleminden sonra kullanıcının kayıtlı e-posta adresine bilgilendirme e-postası gelir.

|                                    |                                                                        | Sayın Petek Gözüm 🔝 🗰 MERKEZI KAYIT<br>ISTANBUL<br>Turku Kuraya Makara         |
|------------------------------------|------------------------------------------------------------------------|--------------------------------------------------------------------------------|
| Kullanıcı İşlemleri Yönetim Ekranı |                                                                        |                                                                                |
|                                    | Onaylanmış Kullanıcı Listesi                                           |                                                                                |
| Okan Gûner                         | Kullanıcı Silme Onay Ekranı Kullanıcı silinecektir, Onaylıyor musunuz? | Güncelle Sil<br>Görüntülenen Satır Sayısı 5 * 1-1 of 1 < ><br>+ Kullanıcı Ekle |
|                                    | sil iptol                                                              |                                                                                |

# 7. KULLANICI İŞLEMLERİ 7.1. Parola İşlemleri

## 7.1.1 Parola Belirleme İşlemi

Kullanıcı/Kullanıcıların kayıtlarının onaylanması ile kurumsal eposta adreslerine iletilecek olan "PUSULA Aracı Kurumlar MKK Veri Analiz Platformu Parola Oluşturma" başlıklı aktivasyon mailindeki linkin seçilmesi ile yönlendirilecek olan parola belirleme sayfasından "en az bir büyük harf, bir özel karakter ve bir rakam içerecek şekilde toplam 8 karakterden" oluşacak parolalarını belirlerler.

|                                        |                                                                                              | Henüz bir hesabiniz yoksa Kayıt olun!<br>Üyelik iptal işlemleri için tütlen tiklayınız!<br>Kullanım Klavuzunu Buradan indirebilirsiniz! |
|----------------------------------------|----------------------------------------------------------------------------------------------|----------------------------------------------------------------------------------------------------|
|                                        | Parola Oluşturma E<br>**Paralanız en az bir böyük hart, bir özel karaktar ve bir rakam içerm | kranı<br>eli ve toplam 8 karakterden oluşmalıdır.                                                                                       |
| MKK Veri Analiz Platformu'na           | Kurumsal e-posta adresi                                                                      |                                                                                                    |
| Hoş Geldiniz                           | Parola                                                                                       | •                                                                                                    |
|                                        | Parola Tekrar                                                                                | 0                                                                                                    |
| A CALLER MURILICS                      | Koydet iptal                                                                                 |                                                                                                    |
| Copyright 2025 Max Tum hadkan sakifar. |                                                                                              |                                                                                                    |

# 7.1.2. Onay Kodu Giriş İşlemi

Şifre belirledikten sonra kullanıcı/kullanıcıların e-posta adresine "PUSULA Aracı Kurumlar MKK Veri Analiz Platformu Onay Kodu" başlıklı gelen bildirimdeki onay kodu ile Uygulamaya giriş yapabilirler. Uygulamaya her girişte kayıtlı e-posta adresinize 3 dakika geçerliliği olan onay kodu gönderilmektedir.

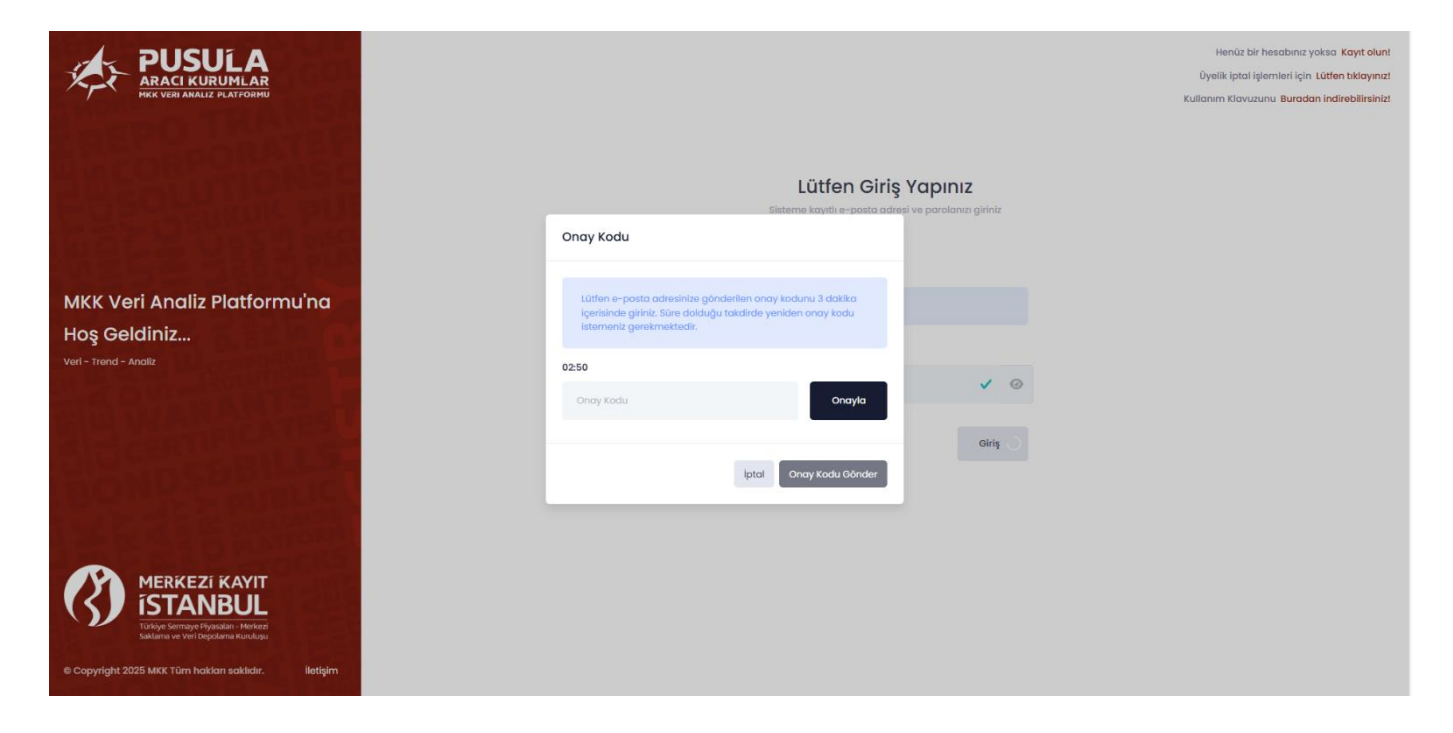

#### 7.1.3.Parolamı Unuttum İşlemi

Uygulama Giriş ekranında yer alan "Parolamı Unuttum" sekmesinden "Yeni Parola Talep Ekranı"na yönlendirilirsiniz. Uygulamada tanımlı e-posta adresinizi girerek "Gönder" butonu ile talebiniz Kuruluşumuza iletilmiş olur. E-posta adresinize gönderilecek link üzerinden yeni şifrenizi belirleyebilirsiniz.

| PUSULA<br>ARACI KURUMLAR<br>HKK VEN ANALE PLATFORMU                                          |                                                                                      | Henüz bir hesabınız yoksa Kayıt olunt<br>Üyelik İptal işlemleri için tütlen biklayınız!<br>Kullanım Klavuzunu <b>Buradan İndirebilirsiniz</b> ! |
|----------------------------------------------------------------------------------------------|--------------------------------------------------------------------------------------|----------------------------------------------------------------------------------------------------|
| HALLSHI MICHALL                                                                              | Yeni Parola Talep Ekranı                                                             |                                                                                                    |
| THE SLAPP GUIL BUILD                                                                         | Yeni parola talebi için lütfen sistemde kayıtlı olan e-posta adresinizi giriniz      | 1                                                                                                    |
| L C S P U P C E L I I I S S L                                                                |                                                                                      |                                                                                                    |
| 김 않을 한 것, 옷 등을 될 거니지?                                                                        |                                                                                      |                                                                                                    |
|                                                                                              | <ul> <li>Yeni Parola Talebi</li> </ul>                                               |                                                                                                    |
| MKK VERI ANALIZ Platformu na                                                                 |                                                                                      |                                                                                                    |
| Hoş Geldiniz                                                                                 | e-Posta adresinize gönderllen link üzerinden parolanızı iptal<br>belirlevebilirsiniz |                                                                                                    |
| Veri - Trend - Analiz                                                                        |                                                                                      |                                                                                                    |
| AT SOUTH THE STREET                                                                          |                                                                                      |                                                                                                    |
| THE REAL PROPERTY OF                                                                         | Anladim                                                                              |                                                                                                    |
| STATER FRENCH STATES                                                                         |                                                                                      |                                                                                                    |
| CULUMER BRULLE                                                                               |                                                                                      |                                                                                                    |
|                                                                                              |                                                                                      |                                                                                                    |
|                                                                                              |                                                                                      |                                                                                                    |
| A THE REAL PROPERTY AND                                                                      |                                                                                      |                                                                                                    |
| MERKEZI KAYIT<br>ISTANBUL<br>Tühre errupe Finadar: - Meter<br>Isalara ve vei Oppdare kundigu |                                                                                      |                                                                                                    |
| © Copyright 2025 MKK Tüm hakları saklıdır. İletişim                                          |                                                                                      |                                                                                                    |

# 7.1.4. Parola Güncelleme İşlemi

Uygulama sayfasındaki "Parola Güncelleme Ekranı" ndan yeni parolanızı belirleyerek Uygulamaya giriş yapabilirsiniz.

| PUSULA<br>RACI KURUMLAR<br>MKK VIII ANLIZ PLATOMIK | Sayın Test O TEST G                        |
|----------------------------------------------------|--------------------------------------------|
| Saklama Verileri                                   | YATIRIM MENKUL KIYMETLER A.Ş.<br>Kullanıcı |
| ri<br>ara                                          | Kullanım Kılavuzu     Parola Güncelleme    |
| iniz v                                             | Çıkış Yap                                  |

# 7.1.5 Onay Kodu İşlemleri

Uygulama'ya girişten sonra kurumsal e-posta adresinize onay kodu gönderilmektedir. e-posta adresinize gelen onay kodunu 3 dk içerisinde Uygulama giriş ekranındaki "Onay Kodu" alanına girmeniz gerekmektedir.

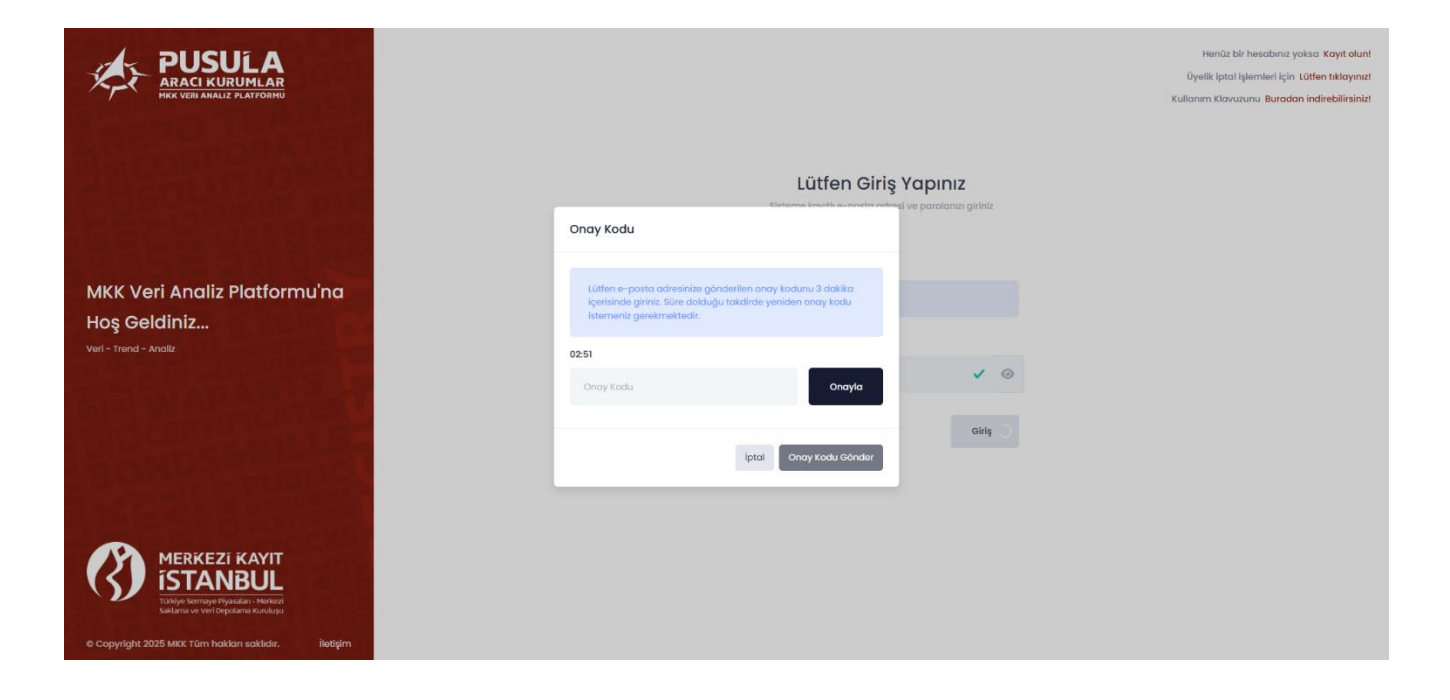

# 8. KULLANICI İŞLEMLERİ 8.1. Saklama Verileri Ekranı Kullanımı

Kullanıcının Saklama Paketinin onaylanması ile e-posta adresine gelen aktivasyon linki ile parolasını belirlemesi sonrasında, Uygulama sayfasına giriş yaparak Saklama Verileri veri filtreleri ekranına erişim sağlayabilecektir.

|                    | P           | USULA<br>ACI KURUMLAR | II. Saklama Verileri Sayın Test O TEST 0 🔝 🧰 🗰 MERKEZİ KAVIT<br>Lava Avada Merkezi Kavit Test O TEST 0 |
|--------------------|-------------|-----------------------|----------------------------------------------------------------------------------------------------|
|                    | Saklaı      | ma Verileri           |                                                                                                    |
| Ver                | Filtreleri  |                       |                                                                                                    |
| Emsal Grup         | Ûye Tûrû    |                       |                                                                                                    |
| Seçiniz 🗸          | Seçiniz     | ~                     |                                                                                                    |
| Konum              | Bölge       | 2                     |                                                                                                    |
| Seçiniz 🗸          | Seçiniz     | ~                     |                                                                                                    |
| 1                  | Periyot     |                       |                                                                                                    |
| Seçiniz 🗸 🗸        | Seçiniz     |                       |                                                                                                    |
| imlik Tipi         | Yaş Aralığı |                       | Veri görüntülemek için lütfen filtrelerden seçim yapınız ve filtrele butonuna basınız.                 |
| Seçiniz 🗸          | Seçiniz     | ~                     |                                                                                                    |
| Endeksler/Pazarlar | Uyruk       |                       |                                                                                                    |
| Seçiniz 🗸          | Seçiniz     | ~                     |                                                                                                    |
| Portföy Değeri     |             |                       |                                                                                                    |
|                    |             |                       |                                                                                                    |

# 9. SAKLAMA PAKETİ İÇERİĞİ VE FİLTRELERİ 9.1. Saklama Verileri Ekran Filtreleri ve İçerikleri

"Saklama Paketi" Pusula Uygulaması içerisindeki en kapsamlı veri setini içermektedir. Kullanıcıya şirketine ait verilerini seçilen emsal gruba göre oluşturulan 10'lu emsal grubu ile karşılaştırma imkanı vermektedir. Paket satınalma işlemleri tamamlandığında verilere erişilebilmektedir.

|                    | ×.          | PUSULA<br>ARACI KURUMLAR | I <b>I.</b> Saklama Verileri | II. Soktamo Verileri                    | II, Saklama Verileri Sayın Test O TEST G                    | II. Saklama Verlieri Sayın Test O TEST G 🎝                          | ılı, Saklama Verlleri Sayın Test O TEST G 🔝 🧭                            | II. Sakkama Verlieri Soyin Test O TEST 0 🔊 MERKEZI KAYIT                               | II. Sakkama Verlieri Sayın Test 0 TEST o 🔝 💦 MERKEZI KAYIT<br>Sakkama Verlieri Sayın Test 0 TEST o 🔝 Sayın Test 0 TEST o Sayın Test 0 TEST o Sayın Test 0 TEST 0 TEST 0 T |
|--------------------|-------------|--------------------------|------------------------------|-----------------------------------------|-------------------------------------------------------------|---------------------------------------------------------------------|--------------------------------------------------------------------------|----------------------------------------------------------------------------------------|----------------------------------------------------------------------------------------------------|
|                    | Sakl        | ama Verileri             |                              |                                         |                                                             |                                                                     |                                                                          |                                                                                        |                                                                                                    |
|                    |             |                          |                              |                                         |                                                             |                                                                     |                                                                          |                                                                                        |                                                                                                    |
| Emsal Grup         | Üye Türü    |                          |                              |                                         |                                                             |                                                                     |                                                                          |                                                                                        |                                                                                                    |
| Seçiniz 🗸          | Seçiniz     | ~                        |                              |                                         |                                                             |                                                                     |                                                                          |                                                                                        |                                                                                                    |
| Konum              | Bölge       |                          |                              |                                         |                                                             |                                                                     |                                                                          |                                                                                        |                                                                                                    |
| Seçiniz 🗸          | Seçiniz     | ~                        |                              |                                         |                                                             |                                                                     |                                                                          |                                                                                        |                                                                                                    |
| 1                  | Periyot     |                          |                              |                                         |                                                             |                                                                     |                                                                          |                                                                                        |                                                                                                    |
| Seçiniz v          | Seçiniz     |                          |                              |                                         |                                                             |                                                                     |                                                                          |                                                                                        |                                                                                                    |
| Kimlik Tipi        | Yaş Aralığı |                          |                              | Veri görüntülemek için lütfen filtreler | Veri görüntülemek için lütfen filtrelerden seçim yapınız ve | Veri görüntülemek için lütfen filtrelerden seçim yapınız ve filtrel | Veri görüntülemek için lütfen filtrelerden seçim yapınız ve filtrele but | Veri görüntülemek için lütfen filtrelerden seçim yapınız ve filtrele butonuna basınız. | Veri görüntülemek için lütfen filtrelerden seçim yapınız ve filtrele butonuna basınız.                                                                                                    |
| Seçiniz 🗸          | Seçiniz     | ~                        |                              |                                         |                                                             |                                                                     |                                                                          |                                                                                        |                                                                                                    |
| Endeksler/Pazarlar | Uyruk       |                          |                              |                                         |                                                             |                                                                     |                                                                          |                                                                                        |                                                                                                    |
| Seçiniz 🗸          | Seçiniz     | ~                        |                              |                                         |                                                             |                                                                     |                                                                          |                                                                                        |                                                                                                    |
| Portföy Değeri     |             |                          |                              |                                         |                                                             |                                                                     |                                                                          |                                                                                        |                                                                                                    |
| Seçiniz 🗸          |             |                          |                              |                                         |                                                             |                                                                     |                                                                          |                                                                                        |                                                                                                    |
| TEMIZLE            | Q FIL       | TRELE                    |                              |                                         |                                                             |                                                                     |                                                                          |                                                                                        |                                                                                                    |

Erişilmek istenen veriler için veri filtrelerinde ilgili tercihler yapılmalıdır. Veri filtresi içerisinde yer alan verinin açıklamaları ve hesaplama yöntemleri 10. bölümde yer alan Uygulama Arayüz Bilgileri'nde yer almaktadır.

|                                    |                |              | II. Saklama Verileri  | Soyin Test O TEST G 🔝 🧰 MERKEZI KAYIT<br>ISTANBUL<br>With Brown House and Applications and Applications and Appl |
|------------------------------------|----------------|--------------|-----------------------|----------------------------------------------------------------------------------------------------|
|                                    | Sakla          | ama Verileri |                       |                                                                                                    |
| Ve                                 | eri Filtreleri |              |                       |                                                                                                    |
| Seçiniz                            | ✓ Seçiniz      | ~            |                       |                                                                                                    |
| Seçiniz<br>Tüm Kurumların Ortalama | Bölge          | 1            |                       |                                                                                                    |
| Bakiyeli Yatırımcı Sayısı          | Seçiniz        | ~            |                       |                                                                                                    |
| Karlılık                           | Periyot        |              |                       |                                                                                                    |
| Seçiniz                            | ✓ Seçiniz      |              |                       |                                                                                                    |
| imlik Tipi                         | Yaş Aralığı    |              | Veri görüntülemek içi | in lütfen filtrelerden seçim yapınız ve filtrele butonuna basınız.                                                                                                    |
| Seçiniz                            | ∽ Seçiniz      | ~            |                       |                                                                                                    |
| ndeksler/Pazarlar                  | Uyruk          |              |                       |                                                                                                    |
| Seçiniz                            | ∽ Seçiniz      | ~            |                       |                                                                                                    |
| Portföy Değeri                     |                |              |                       |                                                                                                    |
| Seçiniz                            | ~              |              |                       |                                                                                                    |
| TEMIZI F                           |                | RELE         |                       |                                                                                                    |

"Emsal grup" filtresinde; "Tüm Kurumların Ortalaması", "Bakiyeli Yatırımcı Sayısı" ve "Karlılık" tercihleri yer almaktadır. "Karlılık" veya "Bakiyeli Yatırımcı Sayısı" seçiminden sonra "Üye Türü" alanında yapılacak tercih ile emsal grup seçimi tamamlanmış olacaktır. "Tüm Kurumların Ortalaması" filtresi ile ise; kullanıcı kurumunun tüm aracı kurumların ortalama değerleri ile karşılaştırma imkânına sahip olmaktadır. Emsal grubu tercihi yapıldıktan sonra "Üye Türü" tercihi girilmelidir. "Üye türü" filtresi "Banka Aracı Kurumları"<sup>1</sup> ve "Tüm Aracı Kurumlar" seçeneklerinden oluşmaktadır.

<sup>&</sup>lt;sup>1</sup> Kullanıcı Banka dışı bir aracı kurum üyesi ise "Tüm Aracı Kurumlar" filtresi yer almaktadır.

|                           |          |                    | SULA<br>I KURUMLAR<br>AMALIZ PLATFORMU |
|---------------------------|----------|--------------------|----------------------------------------|
|                           |          | Saklam             | a Verilei                              |
| Ve                        | eri Filt | treleri            |                                        |
| Emsal Grup                |          | Oye Türü           |                                        |
| Bakiyeli Yatırımcı Sayısı | ~        | Seçiniz            | <u> </u>                               |
| Konum                     |          | Tûm Aracı Kurumlar |                                        |
| Seçiniz                   | ~        | Banka Aracı Kuruml | an                                     |
| и                         |          | Periyot            |                                        |
| Seçiniz                   | ~        | Seçiniz            |                                        |
| Kimlik Tipi               |          | Yaş Aralığı        |                                        |
| Seçiniz                   | ~        | Seçiniz            | ~                                      |
| Endeksler/Pazarlar        |          | Uyruk              |                                        |
| Seçiniz                   | ~        | Seçiniz            | ~                                      |
| Portföy Deäeri            |          |                    |                                        |
| Seciniz                   | ~        |                    |                                        |
| 3691112                   |          |                    |                                        |
| TEMIZLE                   |          |                    |                                        |

Üye türü seçildikten sonra "Konum", "Bölge" ve "İl" filtreleri de tercihlere göre doldurularak ilerlenmektedir. İlgili filtre içerikleri 10. bölümde yer alan Uygulama Arayüz Bilgileri'nde detaylı olarak ele alınmaktadır.

|                        |        |                    |            | I <b>I.</b> Saklama Verileri | Sayın Test O TEST G 🔝 🦨 Kara Kara Kara Kara Kara Kara Kara Kar                                                 |
|------------------------|--------|--------------------|------------|------------------------------|----------------------------------------------------------------------------------------------------|
|                        |        | Saklamo            | ı Verileri |                              |                                                                                                    |
| Ve                     | ri Fil | Itreleri           |            |                              |                                                                                                    |
| Emsal Grup             |        | Üye Türü           |            |                              |                                                                                                    |
| Tüm Kurumların Ortalar | -      | Tüm Aracı Kurumlar | ~          |                              |                                                                                                    |
| Konum                  |        | Bölge              |            |                              |                                                                                                    |
| Seçiniz                | -      | Seçiniz            | ~          |                              |                                                                                                    |
| Seçiniz                |        | Periyot            |            |                              |                                                                                                    |
| Bölgeler               |        | Seçiniz            |            |                              |                                                                                                    |
| Tümü                   |        | Yas Aralığı        |            |                              | Veri görüntülemek için lütfen filtrelerden seçim yapınız ve filtrele butonuna basınız.                         |
| Tüm Türkiye<br>Seçimiz |        | Seçiniz            | ~          |                              | and a second second second second second second second second second second second second second second second |
| Endokelor/Personar     |        | Ibende             |            |                              |                                                                                                    |
| Seciniz                |        | Seciniz            | ~          |                              |                                                                                                    |
|                        |        | Caracia -          |            |                              |                                                                                                    |
| Portföy Değeri         |        |                    |            |                              |                                                                                                    |
| Seçiniz                | /      |                    |            |                              |                                                                                                    |
| TEMIZLE                |        |                    |            |                              |                                                                                                    |

Saklama Verilerinden "Aylık" ve "Günlük" periyotta oluşturulan verilerin her ikisini de içermektedir. Bu nedenle ilgili periyot tercihinin yapılması gerekmektedir.

Veri periyodu "Günlük" olarak seçildiğinde başlangıç tarihleri otomatik olarak içinde bulunan gün bitiş tarihi, 1 sene öncesi ise başlangıç tarihi olarak gelmektedir. İncelenmek istenen veri dönemine göre başlangıç ve bitiş tarihleri ilgili alandan girilebilir.

|                |        |      |       |      |                    |         | II, Saklama Verileri |     |                |                     | Sayı         | n Test O TEST | G 🎝       |     |
|----------------|--------|------|-------|------|--------------------|---------|----------------------|-----|----------------|---------------------|--------------|---------------|-----------|-----|
|                |        |      |       |      | Saklama            | Veriler | ri                   |     |                |                     |              |               |           |     |
|                |        | V    | eri F | iltr | eleri              |         |                      |     |                |                     |              |               |           |     |
| al Grup        |        |      |       | Ŭ    | Ìye Tūrū           |         |                      |     |                |                     |              |               |           |     |
| im Kurumlari   | in Ort | alar | ~     |      | Tüm Aracı Kurumlar |         |                      |     |                |                     |              |               |           |     |
| num            |        |      |       | B    | lge                |         |                      |     |                |                     |              |               |           |     |
| ler            |        |      | ~     |      | Seçiniz            | ~       |                      |     |                |                     |              |               |           |     |
|                |        |      |       | P    | Periyot            |         |                      |     |                |                     |              |               |           |     |
| ANKARA         |        |      | ~     |      | Günlük             |         |                      |     |                |                     |              |               |           |     |
| şlangıç Tarihi |        |      |       | B    | Bitiş Tarihi       |         |                      |     |                |                     |              |               |           |     |
| 9/03/2024      |        |      |       |      | 09/03/2025         |         |                      | Ver | i görüntülemel | k için lütfen filtr | elerden seçi | m yapınız v   | ve filtre | ele |
| د Mo           | art 20 | 24   |       | ,    | ş Aralığı          |         |                      |     |                |                     |              |               |           |     |
| Pt Sa Ça       | Pe     | Cu   | Ct    | Pz   | Seçiniz            | ~       |                      |     |                |                     |              |               |           |     |
| 26 27 28       | 29     | 1    | 2     | 3    |                    |         |                      |     |                |                     |              |               |           |     |
| 4 5 6          | 7      | 8    | 9     | 10   | ruk                |         |                      |     |                |                     |              |               |           |     |
| 11 12 13       | 14     | 15   | 16    | 17   | Seçiniz            | ~       |                      |     |                |                     |              |               |           |     |
| 18 19 20       | 21     | 22   | 23    | 24   |                    |         |                      |     |                |                     |              |               |           |     |
| 20 20 2/       | 28     | 29   | 30    | 31   |                    |         |                      |     |                |                     |              |               |           |     |

Veri periyodu "Aylık" olarak seçildiğinde başlangıç tarihleri otomatik olarak içinde bulunan gün bitiş tarihi, 1 sene öncesi ise başlangıç tarihi olarak gelmektedir. İncelenmek istenen veri dönemine göre başlangıç ve bitiş tarihleri ilgili alandan girilebilir

|           |           |           |         | PUSULA<br>ARACI KURUMLAR<br>MEK VINI AMALIE FATTORINI | I <b>lı</b> Saklama Verileri |                                           | Sayın   | Test O TEST G | 20         | $\langle \rangle$ | MERKEZI KAYIT<br>ÍSTANBUL |
|-----------|-----------|-----------|---------|-------------------------------------------------------|------------------------------|-------------------------------------------|---------|---------------|------------|-------------------|---------------------------|
|           |           |           |         | Saklama Verile                                        | ri                           |                                           |         |               |            |                   |                           |
|           |           | Ver       | i Filtr | eleri                                                 |                              |                                           |         |               |            |                   |                           |
| Emsal Gru | р         |           |         | Üye Türü                                              |                              |                                           |         |               |            |                   |                           |
| Tüm Kur   | umların ( | Ortalar 🗸 |         | Tüm Aracı Kurumlar 🗸 🗸                                |                              |                                           |         |               |            |                   |                           |
| Konum     |           |           | 1       | Bölge                                                 |                              |                                           |         |               |            |                   |                           |
| iller     |           | ~         |         | Seçiniz 🗸                                             |                              |                                           |         |               |            |                   |                           |
| lt        |           |           | 1       | Periyot                                               |                              |                                           |         |               |            |                   |                           |
| ANKARA    |           | ~         |         | Aylık                                                 |                              |                                           |         |               |            |                   |                           |
| Başlangıç | Tarihi    |           |         | Bitiş Tarihi                                          |                              |                                           |         |               |            |                   |                           |
| 02/2025   |           |           |         | 02/2025                                               |                              | Veri görüntülemek için lütfen filtrelerde | n seçim | yapınız v     | e filtrele | e butonu          | ına basınız.              |
| ¢         | 20        | 25        | ,       | ş Aralığı                                             |                              |                                           |         |               |            |                   |                           |
| Oca       | Şub       | Mar       | Nis     | Seçiniz 🗸                                             |                              |                                           |         |               |            |                   |                           |
| Maria     |           | Tana      |         | ruk                                                   |                              |                                           |         |               |            |                   |                           |
| мау       | HOZ       | lem       | Agu     | Seçiniz 🗸                                             |                              |                                           |         |               |            |                   |                           |
| Eyl       | Eki       | Kas       | Ara     |                                                       |                              |                                           |         |               |            |                   |                           |
| Seçiniz   |           | ~         |         |                                                       |                              |                                           |         |               |            |                   |                           |
|           |           | 16        | 1       |                                                       |                              |                                           |         |               |            |                   |                           |
|           | I TEMIZ   | LE        |         | Q HLIRELE                                             |                              |                                           |         |               |            |                   |                           |

Tarih seçiminden sonra aşağıda yer alan "Kimlik Tipi", "Yaş Aralığı", "Uyruk" filtreleri seçilebilir ya da boş bırakılabilir. Fakat "Endeksler/Pazarlar", ve "Portföy Değeri" filtreleri zorunlu olup boş bırakılamamaktadır.

|                    |         | Saklama          | Verileri |
|--------------------|---------|------------------|----------|
|                    | Veri Fi | iltreleri        |          |
| Emsal Grup         |         | Üye Türü         |          |
| Tüm Kurumların O   | ~       | Tüm Aracı Kurumk | ~        |
| Konum              |         | Bölge            |          |
| iller              | ~       | Seçiniz          | ~        |
| il                 |         | Periyot          |          |
| ANKARA             | ~       | Aylık            | ~        |
| Başlangıç Tarihi   |         | Bitiş Tarihi     |          |
| 01/2017            |         | 01/2018          |          |
| Kimlik Tipi        |         | Yaş Aralığı      |          |
| Seçiniz            | ~       | Seçiniz          | ~        |
| Endeksler/Pazarlar |         | Uyruk            |          |
| BIST 30            | ~       | Seçiniz          | ~        |
| Portföy Değeri     |         |                  |          |
| 100.001-1.000.000  | ~       |                  |          |
|                    |         |                  |          |
| TEMIZLE            |         |                  |          |

İlgili kriterlerin belirlenmesinden sonra "FİLTRELE"yi seçerek grafiklere erişebilirsiniz. Grafikler seçtiğiniz filtrelere göre "Ortalama Portföy Değeri" ve "Ortalama Bakiyeli Yatırımcı Sayısı"na göre hesaplanarak raporlanır. Grafiklerin üzerine gelerek "Portföy Değeri" ve "Emsal Grup Ortalama Portföy Değeri" rakamlarını görüntüleyebilirsiniz.

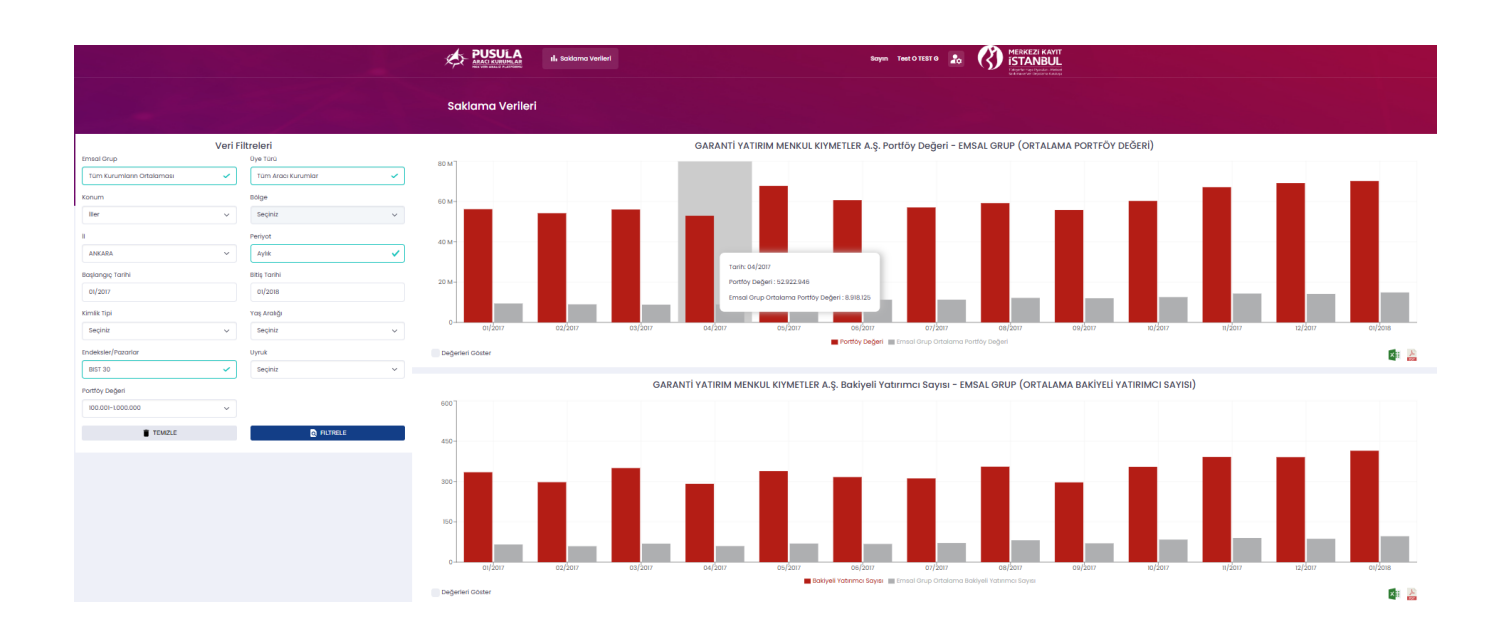

Dilerseniz "Değerleri Göster" kutusunu seçerek değer bilgilerinin grafikte görüntülenmesini de sağlayabilirsiniz.

|                                                | PUSULA<br>MARCI RUMANA AR<br>International Advances | Soyun Test O                                                    |                                                                         |                         |
|------------------------------------------------|-----------------------------------------------------|-----------------------------------------------------------------|-------------------------------------------------------------------------|-------------------------|
| -                                              | Saklama Verileri                                    |                                                                 |                                                                         |                         |
| Veri Filtreleri                                |                                                     | GARANTİ YATIRIM MENKUL KIYMETLER A.Ş. Portföy                   | Değeri - EMSAL GRUP (ORTALAMA PORTFÖY DEĞERİ)                           |                         |
| Emsal Grup Dye Türü                            | 80 M                                                |                                                                 |                                                                         |                         |
| Tüm Kurumların Ortalaması 🗸 Tüm Aracı Kurumlar | ~                                                   | 67,74 M                                                         | 6                                                                       | (J0 M 69,13 M 70,16 M   |
| Konum Bölge                                    | 60 M- 5639 M                                        | 56,03 M 57/                                                     | 06 M 59,19 M 55,78 M                                                    |                         |
| ller v Seçiniz                                 | → 54,20 M                                           | 52,92 M                                                         |                                                                         |                         |
| I Periyot                                      | 1014                                                |                                                                 |                                                                         |                         |
| ANKARA ~ Aylık                                 | ✓ ×                                                 |                                                                 |                                                                         |                         |
| Başlangıç Tarihi Bitiş Tarihi                  |                                                     | Toria: 05/2012                                                  |                                                                         |                         |
| 01/2017 01/2018                                | 20 M-                                               | Portfoy Değeri: 67.737.706                                      | 12.17 M 12.00 M 12.57 M                                                 | 14,33 M 14,14 M 14,87 M |
| Kimik Tini Van Arabiti                         | 9,40 M 8,97 M                                       | 8,82 M 8,92 M Emsai Grup Ortalama Portfoy Değeri :              | 11.258.489                                                              |                         |
| Seciniz y Seciniz                              | 0-01/2017 02/2017                                   | 03/2017 04/2017 05/2017 06/2017                                 | 07/2017 08/2017 09/2017 10/2017                                         | 11/2017 12/2017 01/2018 |
|                                                |                                                     | Portfoy Değeri 📰 Emsal C                                        | Grup Ortalama Portföy Değeri                                            |                         |
| Endeksier/Pazanar Uyruk                        | Degerleri Göster                                    |                                                                 |                                                                         | See                     |
| BIGT 30 ORQUEZ                                 | *                                                   | GARANTI VATIRIM MENKUL KIYMETLER A S. Bokiyeli Yoturoci         | I SQVISI - EMSAL GRUP (ORTALAMA BAKİYELİ YATIRIMCI SAYISI)              |                         |
| Portföy Değeri                                 | 500 7                                               |                                                                 |                                                                         |                         |
| 100.001-1.000.000                              |                                                     |                                                                 |                                                                         |                         |
| TEMZLE D FILT                                  | sre (10                                             |                                                                 |                                                                         |                         |
|                                                | 400                                                 |                                                                 |                                                                         |                         |
|                                                |                                                     |                                                                 |                                                                         |                         |
|                                                | 300-                                                |                                                                 |                                                                         |                         |
|                                                |                                                     |                                                                 |                                                                         |                         |
|                                                | 150-                                                |                                                                 |                                                                         |                         |
|                                                |                                                     |                                                                 |                                                                         |                         |
|                                                |                                                     |                                                                 |                                                                         |                         |
|                                                | 01/2017 02/2017                                     | 06/2017 06/2017 06/2017<br>Bokiyeli Yabrımcı Sayısı III Emsol G | urrzur usrzur 09/2017 10/2017<br>Grup Ortolama Bakiyeli Yatınma: Sayısı | 1/2017 12/2017 01/2018  |
|                                                | Değerleri Coster                                    |                                                                 |                                                                         | 21 1                    |

# **10. UYGULAMA ARAYÜZ BİLGİLERİ**

Pusula Aracı Kurumlar MKK Veri Analiz Platformu Uygulaması Kullanıcı Kılavuzu'nun 10.uncu bölümünde Uygulama Arayüz bilgileri açıklanmaktadır. Bu bölümde daha önceki bölümlerde ekran görüntüleri üzerinden anlatılan filtrelemelerde kullanılan veri içerikleri ve hesaplama içeren alanlardaki hesaplama yöntemleri anlatılmaktadır.

Veri setinde sadece halka açık nitelikteki (Ek Tanım=A) Pay Senetleri yer almaktadır. Aracı kurumların dağıtılmış mülkiyetinde bulunan (aracı kurum başka bir kuruma rehin/teminat gönderimi yapmış ise, ilgili tutar rehin/teminat gönderen aracı kurumun portföy değerine eklenmektedir.) pay senetlerinin kapanış fiyatı ile hesaplanan portföy değeri verileri kullanılmaktadır.

#### 10.1. Emsal Grup Tanımı

Pusula Uygulaması'nda emsal grup; kullanıcının çalışmakta olduğu aracı kurumun seçilen kritere tüm aracı kurumlar içerisindeki konumuna en yakın diğer 10 aracı kurumu kapsamaktadır. Emsal gruplar Karlılık ve Bakiyeli Yatırımcı Sayısına göre hesaplanmakta olup, bölümlerinde ilgili açıklamalar yer almaktadır. Tüm kurumların ortalaması, Borsa İstanbul Pay Piyasası'nda işlem yapan tüm aracı kurumları kapsamaktadır, ilgili bölümünde açıklanmaktadır.

#### 10.1.1. Karlılık

Karlılık, aracı kurumların T-1 yıl sonu itibariyle Kamuyu Aydınlatma Platformunda yayımlanan "Kar veya Zarar ve Diğer Kapsamlı Gelir Tablosu"ndaki "Dönem Karının (Zararının) Dağılımı" bölümünde yer alan "Ana Ortaklık Payları" (cari dönem) üzerinden hesaplanmaktadır. Emsal grup için ise; ilgili aracı kurumun o tarihteki Karlılık değerine en yakın 10 aracı kurum ortalaması özelinde "Portföy Değeri" ve "Bakiyeli Yatırımcı Sayısı" verileri oluşturulmaktadır.

Portföy değerinin hesaplanmasında yatırımcıların dağıtılmış mülkiyet bakiyesi kullanılmaktadır. Portföy değeri hesaplamasında ilgili tarihteki günlük kapanış fiyatları dikkate alınmaktadır.

#### 10.1.2.Bakiyeli Yatırımcı Sayısı

Bakiyeli yatırımcı sayısı ilgili tarihte ilgili aracı kurumun bakiyeli bulunan yatırımcı sayısını ifade etmektedir. Emsal grup için ise; ilgili aracı kurumun o tarihteki bakiyeli yatırımcı sayısına en yakın 10 aracı kurum ortalaması özelinde portföy değeri ve bakiyeli yatırımcı sayısı verileri oluşturulmaktadır.

#### 10.1.3.Tüm Kurumların Ortalaması

Tüm kurumların ortalaması ise ilgili aracı kurumun o tarihteki portföy değeri ve bakiyeli yatırımcı sayısı verilerini tüm aracı kurumlar ortalaması ile karşılaştırılabilir şekilde sunmaktadır.

# 10.1.4. Emsal Grup Hesaplaması

Pusula Uygulamasının en önemli özelliklerinden olan "emsal grup" olarak raporlama tarihi itibariyle Borsa İstanbul Pay Piyasası'nda gerçekleştirdiği işlemler neticesinde net takas pozisyonu bulunan aracı kurumlar ile kalkınma ve yatırım bankaları kullanılmaktadır.

Kullanıcıların yukarıda seçtikleri "emsal grup" tercihine göre sistem tarafından emsal grup hesaplamaları yapılmaktadır. Aracı kurumun ilgili emsal gruptaki sırasına göre üstünde yer alan beş aracı kurum ile altında yer alan beş aracı kurumun ortalamaları verilerde yer almaktadır. Eğer aracı kurumun sıralama sonucunda üstünde veya altında beş aracı kurum yer almıyor ise, sistem 10 aracı kuruma tamamlayacak şekilde algoritmasını oluşturmaktadır.

# 10.2.Veri Filtreleri Tanımı

# **10.2.1.Üye Türü**

Üye türleri, aracı kurumların ortaklık yapısına göre "Banka Aracı Kurumları"<sup>2</sup> ve "Tüm Aracı Kurumlar" şeklinde kategorize edilmiştir. "Tüm Aracı Kurumlar" üye türü "Banka Aracı Kurumları" ve "Diğer Aracı Kurumları" ifade etmektedir. Kullanıcının kurumu banka kökenli veya diğer aracı kurum olmasına göre emsal gruplar oluşturulmaktadır. Kullanıcı banka aracı kurumunda görev yapıyorsa "Banka Aracı Kurumu" emsal grubunu seçmesi durumunda 10 lu emsal grupta sadece banka aracı kurumları yer almaktadır. Eğer tüm aracı kurumları seçerse, 10lu sıralamada yer alan banka ve

<sup>&</sup>lt;sup>2</sup> Kalkınma ve Yatırım Bankaları "Banka Aracı Kurumları" olarak kategorize edilmiştir.

diğer aracı kurumların ortalaması algoritmaya dahil edilecektir. Yine aynı şekilde kullanıcı banka dışı aracı kurumda görev yapıyorsa "Diğer Aracı Kurumlar" 10 lu emsal grupta sadece diğer aracı kurumlar yer almaktadır. Eğer tüm aracı kurumları seçerse, 10lu sıralamada yer alan banka ve diğer aracı kurumların ortalaması algoritmaya dahil edilecektir.

# 10.2.2.Konum

Yatırımcının ikamet ettiği adrese göre Platformda 4 farklı filtre oluşturulmuştur.

- **1**. Tüm Türkiye: Yatırımcının ikamet ettiği ülke= Türkiye olan veriler raporlanmaktadır.
- 2. Bölgeler: Türkiye'de yer alan Bölgelere göre hesaplama yapılmaktadır.
- **3.** İller: İl bazında seçim yapılabilmesi için filtre oluşturulmuştur.
- **4.** Tümü:

# 10.2.3. Bölgeler

Ülkemizde yer alan 7 bölge arasından seçim yapılarak o bölgede yer alan İllerin verilerinin raporlanması sağlanmıştır.

#### 10.2.4.İller

Türkiye'de yer alan illeri seçimi sağlanarak il bazında veri oluşturulması sağlanmıştır.

#### 10.2.5. Periyot

Uygulama'daki verilere günlük veya aylık periyotta erişim imkânı bulunmaktadır.

Aylık: Kullanıcı tarafından "Aylık" periyot seçimi yapıldığında, "portföy değeri" veya "bakiyeli yatırımcı sayısı" verileri seçilen aylardaki ortalamalardan oluşturulmaktadır.

Günlük: Kullanıcı tarafından "Günlük" periyot seçimi yapıldığında, "portföy değeri" veya "bakiyeli yatırımcı sayısı" verileri seçilen günlerdeki değerleri göstermektedir.

# 10.2.6.Kimlik Tipi

Kimlik tipi verisi "Bireysel", "Kurumsal" ve "Tümü" olarak üç kırılımdan oluşmaktadır.

Bireysel: MKS Uygulamasındaki "Gerçek" kimlik tipinde yer alan yatırımcıları ifade etmektedir.

Kurumsal: MKS Uygulamasındaki "Tüzel", "Fon", "Yatırım Ortaklığı" ve "Diğer" kimlik tiplerinde yer alan yatırımcıları ifade etmektedir.

Tümü: Hem bireysel hem de kurumsal yatırımcıların verilerinin konsolide edildiği seçenektir.

# 10.2.7.Yaş Aralığı

Bireysel yatırımcılar için oluşturulan yaş aralıklarını ifade eder. Doğum yılı baz alınarak hesaplama yapılmaktadır. Bu nedenle yaş grupları seçilen tarih dönemine göre oluşturulmakta olup, dinamik hesaplama yapılmaktadır. "0-19", "20-34", "35-44", "45-64", "65 ve üstü" ile "Tümü" (tüm yaş grupları) 6 tercih bulunmaktadır. Not: Kimlik Tipinde "Kurumsal" seçimi yapıldığında bu alan inaktif olmaktadır.

#### 10.2.8.Endeksler/Pazarlar

Borsa İstanbul tarafından oluşturulan endeksler içerisinde 9 seçeneğin yer aldığı filtredir. Bu seçenekler; "BIST ANA", "BIST YILDIZ", "BIST 100", "BIST TÜM," "BIST SINAİ", "BIST HİZMETLER", "BIST MALİ", "BIST 30" ve "BIST TÜM-100'dür. Rapordaki veriler bu endekslerde yer alan pay senetlerine yatırım yapan yatırımcılardan oluşturulmaktadır.

# 10.2.9. Uyruk

Uyruk filtresi; yatırımcıların MKS'de yer alan uyruk bilgisine göre "Yerli" ve "Yabancı" ile iki grubunda konsolide edildiği "Tümü" seçeneklerinden oluşturulmaktadır.

# **11. VERİ KAYDETME**

Yukarıda belirtilen filtrelere göre rapor oluşturduktan sonra, kullanıcının verileri "Görüntüleme", "excel" ve "pdf" formatında indirme imkânı bulunmaktadır.

# 12. İLETİŞİM

Pusula Uygulamasına ilişkin her türlü soru ve geliştirme talebiniz "pusula@mkk.com.tr" adresine, üyelik ve kullanıcı işlemleri hakkındaki soru ve sorunlarınızı ise "uyelik@mkk.com.tr" adresine iletebilirsiniz.